Vima Admin Guide

# Περιεχόμενα

| 1 | Κόμβοι               | 2  |
|---|----------------------|----|
| 2 | Εργασίες             | 2  |
| 3 | Γραφήματα            | 4  |
| 4 | Αιτήσεις             | 7  |
| 5 | Αδρανείς Λογαριασμοί | 10 |
| 6 | Στατιστικά           | 11 |

#### 1 Κόμβοι

Στην καρτέλα αυτή ο διαχειριστής μπορεί να δει μια λίστα με όλους τους κόμβους (servers) που ανηκουν σε clusters που διαχειρίζεται η ViMa καθώς και πληροφορίες για καθένα από αυτούς. Συγκεκριμένα, περιλαμβάνει πληροφορίες σχετικά με το node group στο οποίο ανήκει κάθε server, τη μνήμη που διαθέτει καθώς και στοιχεία χρήσης της, τον δίσκο καθώς και στοιχεία χρήσης του, τον αριθμό των CPUs, τον αριθμό των μηχανημάτων που φιλοξενεί, την κατάσταση του (master, candidate, drained ή regular) και το cluster στο οποίο ανήκει.

| GRNET NOC vitual private servers |                                                                          |             |                              |                               |        |            | O Clear Cache FA | D 06 Admin | Language: English# | 40110 |  |  |  |
|----------------------------------|--------------------------------------------------------------------------|-------------|------------------------------|-------------------------------|--------|------------|------------------|------------|--------------------|-------|--|--|--|
| # Home                           | Home / Nodes                                                             |             |                              |                               |        |            |                  |            |                    |       |  |  |  |
| Notications                      |                                                                          |             |                              |                               |        |            |                  |            |                    |       |  |  |  |
| n- Cluster Info                  | Nodes                                                                    |             |                              |                               |        |            |                  |            |                    |       |  |  |  |
| IN Nodes                         | (Matter12) (Linguistr23) Canddald 28) (Tomod.) (Offline) Select Clusters |             |                              |                               |        |            |                  |            |                    |       |  |  |  |
| ∎ Jobs                           | Diminy 25 x poder                                                        |             |                              |                               |        |            |                  |            | Country 1          |       |  |  |  |
| 🖮 Graphs                         | copia) to make                                                           |             |                              |                               |        |            |                  |            | DELIFERT           |       |  |  |  |
| 🖨 Audit Log                      | Name                                                                     | Nodegroup 4 | Memory                       | ¢ Disk ¢                      | CPUs ¢ | Instance Ø | Status           | ¢ Cluster  |                    | ٥     |  |  |  |
| Lal. Statistics                  | an-01.yp1.gmet.gt                                                        | vima2-vnx1  | 50%                          | 125                           | 16     | - 15       | Massie r         |            | vima2              |       |  |  |  |
| + Create Instance                |                                                                          |             | Free: 21.0 GB Total: 47.3 GB | Free: 118.9 GB Totat 135.9 GB |        |            |                  |            |                    |       |  |  |  |
| Applications 27                  | an-02.yp1.gmet.gr                                                        | vima2-vnx1  | 47%                          | 125                           | 16     | 15         | Cardidate        |            | vima2              |       |  |  |  |
| G. Idle Accounts                 |                                                                          |             | Free 24.7 GB Total: 47.3 GB  | Free 118.9 GB Totat 135.9 GB  |        | _          |                  |            |                    |       |  |  |  |
| ¶ <sup>©</sup> Latest News       | an-03.yp1.gmet.gr                                                        | vima2-vnx1  | 78%                          | 12%                           | 16     | 15         | Rogular          |            | vima2              |       |  |  |  |
|                                  |                                                                          |             | Free: 10.2 GB Total: 47.2 GB | Free: 116.9 GB Total 125.9 GB |        | _          |                  |            |                    |       |  |  |  |
|                                  | an-04.yp1.gmet.gr                                                        | vima2-vnx1  | 78%                          | 125                           | 16     |            | Regular          |            | vima2              |       |  |  |  |
|                                  |                                                                          |             | Free 100CB Total: 173CB      | Free 1189 GB Total 1389 GB    |        |            |                  |            |                    |       |  |  |  |
|                                  | an-05 vol groet or                                                       | vima2.unv1  |                              |                               | 16     |            | Rosedar          |            | vima?              |       |  |  |  |
|                                  |                                                                          |             | From Concession Table (1997) |                               |        | - 13       | biol.immil       |            |                    |       |  |  |  |
|                                  |                                                                          |             | Free 19305 Total 47305       | Free. 1189 GB 100at 139.9 GB  |        | _          |                  |            |                    |       |  |  |  |
|                                  | an-oo.yp1.gmecgr                                                         | wimaz-wixi  | 72%                          | 150                           | 10     | 15         | Rospular         |            | wma2               |       |  |  |  |
|                                  |                                                                          |             | Free 12.0 GB Total: 47.3 GB  | Free 118.9 GB Totat 135.9 GB  |        |            |                  |            |                    |       |  |  |  |
|                                  | an-07.yp1.gmet.gr                                                        | vima2-vnx1  | 67%                          | 12%                           | 16     | 15         | Rogular          |            | vima2              |       |  |  |  |
|                                  |                                                                          |             | Free: 15.5 GB Total: 47.3 GB | Free: 110.9 GB Total 125.9 GB |        |            |                  |            |                    |       |  |  |  |
|                                  | an-08.yp1.gmet.gr                                                        | vima2-vnx1  | 57%                          | 12%                           | 16     | 15         | Rogular          |            | vima2              |       |  |  |  |
|                                  |                                                                          |             | Free: 19.9 CB Total: 47.3 CB | Free: 118.9 GB Total 139.9 GB |        |            |                  |            |                    |       |  |  |  |
|                                  | an-09.yp1.gmet.gr                                                        | vima2-vnx1  | 33%                          | 125                           | 16     | 75         | Rogular          |            | vima2              |       |  |  |  |
|                                  |                                                                          |             | Free S1.3 GB Total: 47.3 GB  | Free: 118.9 GB Totat 139.9 GB |        |            |                  |            |                    |       |  |  |  |
|                                  | an-10.yp1.gmat.gr                                                        | vima2-vnx1  | 60%                          | 126                           | 16     | - 15       | Regular          |            | vima2              |       |  |  |  |
|                                  |                                                                          |             |                              |                               |        |            |                  |            |                    |       |  |  |  |

## 2 Εργασίες

Σε αυτή την καρτέλα ο διαχειριστής μπορεί να είναι να δει το ιστορικό όλων των εργασιών που έχουν εκτελεστεί πάνω σε κάθε cluster της ViMa.

Σε κάθε εργασία αντιστοιχεί ένα μοναδικό αναγνωριστικό (Job id) το οποίο φαίνεται στην πρώτη στήλη κάθε εγγραφής. Ο πίνακας περιλαμβάνει επίσης το όνομα του cluster στο οποίο τρέχει η συγκεκριμένη εργασία, την κατάσταση των εργασιών κάθε στιγμή (success, running, waiting. Error), μια σύντομη περιγραφή των εργασιών καθώς και την ακριβή ημερομηνία έναρξης και λήξης.

| GRNET NO        | C<br>rs            |                  | Clear Cache | e FA   | Q 🔤 Admin            | La      | nguage: I | Englis        | h <del>▼</del> | ≜ Hade        |
|-----------------|--------------------|------------------|-------------|--------|----------------------|---------|-----------|---------------|----------------|---------------|
| Home            | Home / Jobs        |                  |             |        |                      |         |           |               |                |               |
| Nofications     |                    |                  |             |        |                      |         |           |               |                |               |
| - Cluster Info  | Clusters Jobs      |                  |             |        |                      |         |           |               |                |               |
| Nodes           | Success 1163       | Running 1 Waitin | Frmr 2      | Calact | Chusters             |         |           |               |                |               |
| Jobs            | Dienteu 00 - la    |                  |             | Select | Clusters             |         |           |               |                |               |
| 🖬 Graphs        | Display 20 • Jo    | bs               |             |        |                      |         | Sea       | rch:          |                |               |
| Audit Log       | Showing 1 to 20 of | 1,166 entries    |             |        | ← Previous           | 1       | 2 3       | 4             | 5              | Next          |
| III Statistics  |                    |                  |             |        |                      |         |           |               |                |               |
| Create Instance | Job ld 🗢           | Cluster 🗢        | Status      | \$     | Opcode k             | d       | \$        |               | Sta            | rt            |
| Applications 27 | 804 157            | gnt5             | Success     |        | Cluster verify group |         |           |               | 2015-          | 11-24         |
| Idle Accounts   |                    |                  | _           |        |                      |         |           |               | 14.2           |               |
| 3 Latest News   | 804156             | gnt5             | Success     |        | Cluster verity       | config  |           | 2015-<br>14:2 |                | 11-24<br>7:03 |
|                 | 804155             | gnt5             | Success     |        | Cluster verify       |         |           | 2015-<br>14:2 | 11-24<br>7:00  |               |
|                 | 1069540            | gnt4             | Success     |        | Cluster verify       | group   |           |               | 2015-<br>14:2  | 11-24<br>5:34 |
|                 | 1069539            | gnt4             | Success     |        | Cluster verify       | group   |           |               | 2015-<br>14:2  | 11-24<br>5:33 |
|                 | 1069538            | gnt4             | Success     |        | Cluster verify       | config  |           |               | 2015-<br>14:2  | 11-24<br>5:31 |
|                 | 1069537            | gnt4             | Success     |        | Cluster ve           | rify    |           |               | 2015-<br>14:2  | 11-24<br>5:28 |
|                 | 1032442            | gnt6             | Running     |        | Instance replac      | ce disk | s         |               | 2015-<br>14:2  | 11-24<br>5:06 |
|                 | 1682116            | vima1            | Success     |        | Cluster verify       | group   |           |               | 2015-<br>14:2  | 11-24<br>3:29 |
|                 | 1682115            | vima1            | Success     |        | Cluster verify       | group   |           |               | 2015-<br>14:2  | 11-24<br>3:28 |
|                 | 1682114            | vima1            | Success     |        | Cluster verify       | config  |           |               | 2015-<br>14:2  | 11-24<br>3:26 |
|                 | 1682113            | vima1            | Success     |        | Cluster ve           | rify    |           |               | 2015-          | 11-24         |

Ο διαχειριστής κάνοντας κλικ επάνω στο Job Id μιας συγκεκριμένης εργασίας έχει στη διάθεση του τις τεχνικές λεπτομέρειες σχετικά με αυτήν.

| GRNET NOC               |                                                                   | Clear Cache E/              | AO <b>os</b> Admin Language: E | nalish <b>y Alfah</b> ay        |
|-------------------------|-------------------------------------------------------------------|-----------------------------|--------------------------------|---------------------------------|
| viitual private servers |                                                                   |                             |                                |                                 |
| A Home                  |                                                                   |                             |                                |                                 |
| Nofications             |                                                                   |                             |                                |                                 |
| n- Cluster Info         | Clu: Job Details: 944697                                          | ×                           |                                |                                 |
| Nodes                   | 'message',<br>'* Verifvin                                         | g instance status'          |                                |                                 |
| 💻 Jobs                  | ],                                                                |                             |                                |                                 |
| 🕍 Graphs                | [1448368166                                                       | , 23264],                   |                                |                                 |
| 🖉 Audit Log             | 'message',<br>'* Verifyin                                         | g orphan volumes']          |                                |                                 |
| Lul Statistics          | /<br>[10                                                          |                             |                                |                                 |
| + Create Instance       | [1448368166                                                       | , 72284],                   |                                | Start 🚽                         |
| Applications 27         | 'message',<br>'* Verifyin                                         | g N+1 Memory redun          |                                | 2015-11-24                      |
| C Idle Accounts         | dancy'],                                                          | 8166 104910] 'me            |                                | 14:29:10                        |
| 📢 Latest News           | ssage', '* Other Notes']<br>[12,                                  | ,<br>5, 124907],            |                                | 2015-11-24<br>14:29:10          |
|                         | [1448368166<br>'message',<br>' - NOTICE                           |                             |                                | 2015-11-24<br>14:29:07          |
|                         | instance(s) found.'],<br>[13, [144836<br>ssage', '* Hooks Results | 8166, 285792], 'me<br>']]], |                                | 2015-11-24<br>14:29:05          |
|                         | 'opresult': [True],                                               | Close                       |                                | 2015-11 <i>-</i> 24<br>14:27:06 |
|                         | 804156 gnt5                                                       | Success                     |                                | 2015-11-24<br>14:27:03          |
|                         |                                                                   | Success                     |                                | 2015-11-24<br>14:27:00          |
|                         |                                                                   | Success                     |                                | 2015-11-24<br>14:26:34          |
|                         | 1069539 gnt4                                                      | Success                     |                                | 2015-11-24<br>14:26:33          |
|                         |                                                                   | Success                     |                                | 2015-11-24<br>14:26:31          |
|                         |                                                                   | Success                     |                                | 2015-11-24<br>14:26:28          |
|                         |                                                                   | Running                     |                                | 2015-11-24<br>14:26:06          |

### 3 Γραφήματα

Σε αυτή την καρτέλα ο διαχειριστής μπορεί να δει γραφήματα με επιπλέον πληροφορίες σχετικές με την χρήση cpu των μηχανημάτων και την εισερχόμενη και εξερχόμενη κίνηση από το δίκτυο.

Για το σκοπό αυτό ο διαχειριστής επιλέγει το όνομα του cluster που επιθυμεί από την λίστα που εμφανίζεται. Στην συνέχεια μπορεί να επιλέξει συγκεκριμένο κόμβο. Αν δεν το κάνει θα εμφανιστούν διαγράμματα από όλους τους κόμβους που ανήκουν στο cluster που διάλεξε προηγουμένως.

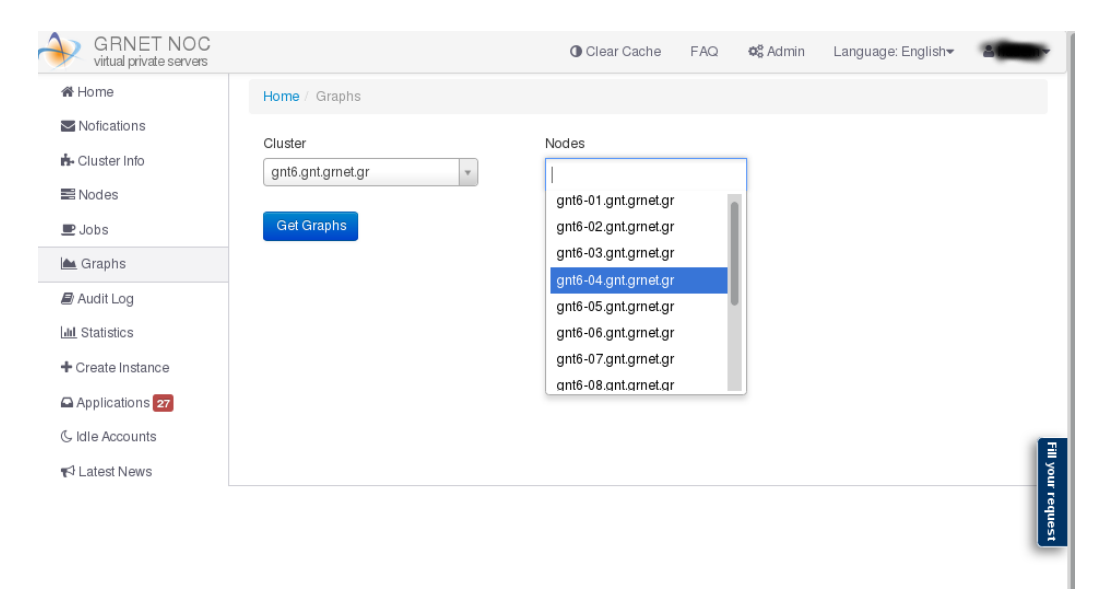

Επίσης, καθορίζει την χρονική διάρκεια την οποία θέλει να απεικονίσει στα γραφήματα. Η προεπιλεγμένη ρύθμιση είναι η απεικόνιση των συμβάντων της τελευταίας ημέρας.

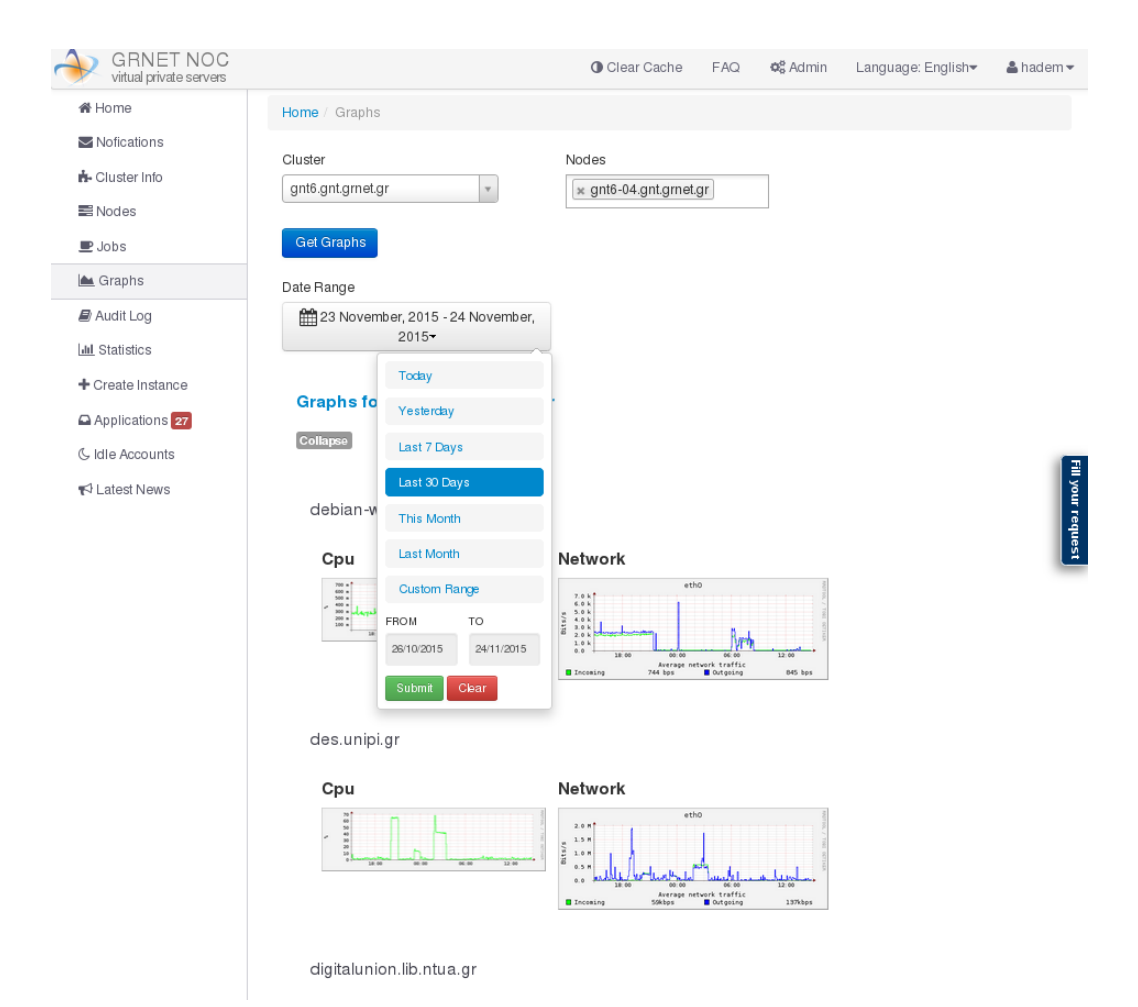

Τέλος, πατώντας το κουμπί "get graphs" εμφανίζονται τα γραφήματα που ταιριάζουν στα κριτήρια που ορίστηκαν προηγουμένως. Ενδεικτικά:

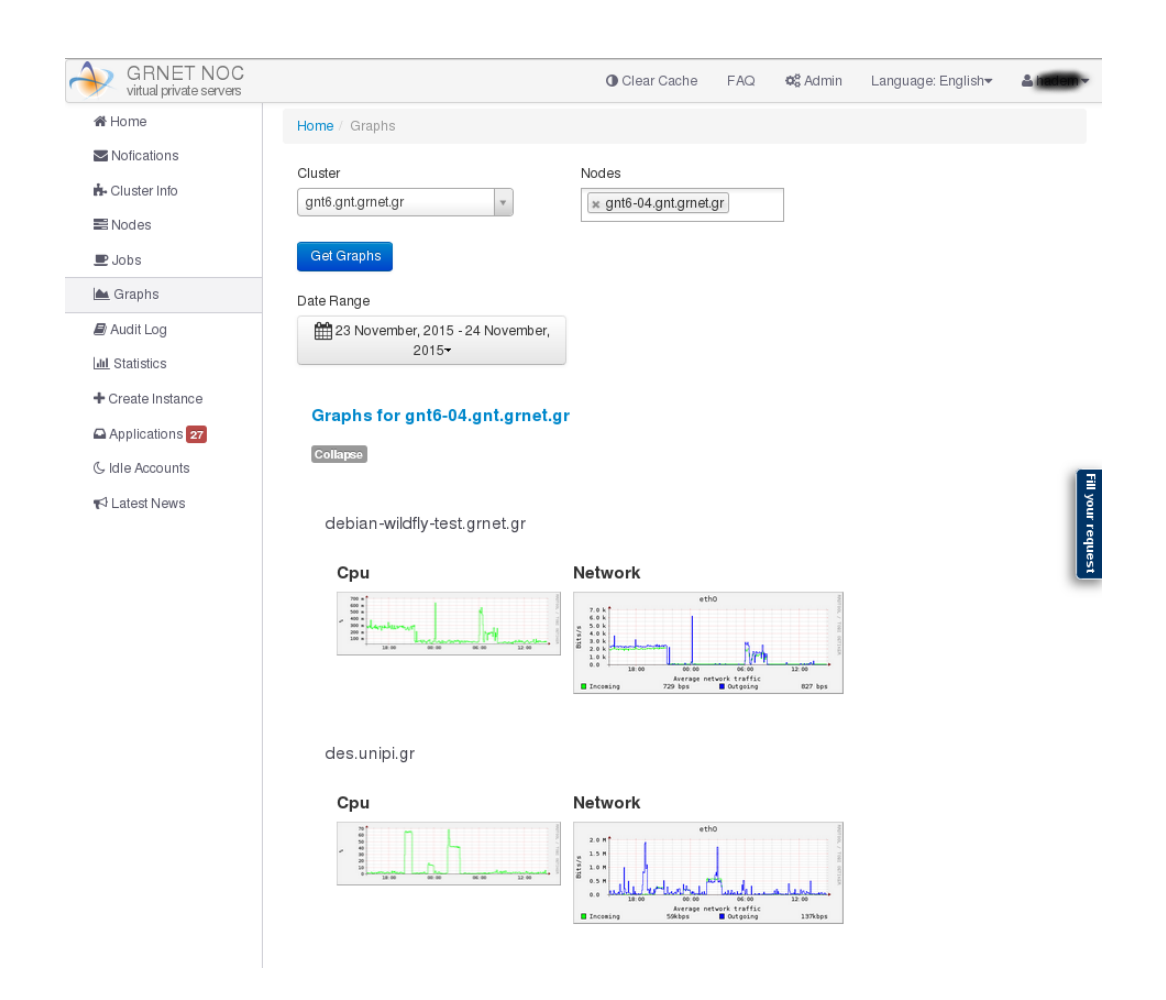

### 4 Αιτήσεις

Με την είσοδο στην συγκρεκριμένη καρτέλα ο διαχειριστής έχει στη διάθεση του δύο πίνακες.

Ο πρώτος περιλαμβάνει μια σύνοψη των αιτήσεων που απαιτούν ενέργεια από τον διαχειριστή μαζί με ορισμένες πληροφορίες για την καθεμία, όπως τους πόρους που έχει αιτηθεί ο χρήστης, την ημερομηνία κατάθεσης της αίτησης κ.α. Οι συγκεκριμένες αιτήσεις μπορεί να είναι είτε σε κατάσταση pending, δηλαδή να αναμένουν έγκριση, είτε σε κατάσταση failed όταν έχει προκύψει κάποιο πρόβλημα κατά την δημιουργία τους.

Μέσω του πεδίου αναζήτησης ο διαχειριστής μπορεί να αναζητήσει μια συγκεκριμένη pending αίτηση που επιθυμεί να βρει.

| Show Approved Show Failed      |               |              |             |           |          |                     |  |  |  |
|--------------------------------|---------------|--------------|-------------|-----------|----------|---------------------|--|--|--|
|                                | 15            |              |             | Search.   |          |                     |  |  |  |
| Hostname                       | Χρήστης 🗢     | Memory<br>\$ | vCPUs<br>\$ | Network\$ | Status 🖨 | Filed 💠             |  |  |  |
| test22.sch.gr                  | limperis      | 512          | 1           | vlan576   | pending  | 17/11/2015<br>14:35 |  |  |  |
| testvm.local                   | tkapoulas     | 512          | 1           | public_90 | failed   | 30/09/2015<br>11:04 |  |  |  |
| tstan.nanto.gr                 | hpcslab       | 2048         | 1           |           | pending  | 20/01/2015<br>15:39 |  |  |  |
| vima0.darmenatzoglou.eu        | armenatzoglou | 2048         | 2           |           | pending  | 08/11/2015<br>03:06 |  |  |  |
| vmpantnetmon.panteion.gr       | mderm         | 2048         | 1           |           | pending  | 01/10/2015<br>23:02 |  |  |  |
| www.panteion1.gr               | xtval         | 4096         | 4           |           | pending  | 03/07/2015<br>14:40 |  |  |  |
| xort.grnet.gr                  | xort          | 4096         | 4           |           | pending  | 01/10/2015<br>12:18 |  |  |  |
| Showing 26 to 32 of 32 entries | S             |              | - P         | revious 1 | 2 N      | ext →               |  |  |  |

Pending applications

Ο δέυτερος πίνακας αφορά τις αιτήσεις για τις οποίες ο διαχειριστής έχει ήδη προβεί σε κάποια ενέργεια. Όσες αιτήσεις έχουν γίνει δεκτές στο πεδίο status αναγράφουν την ένδειξη "created successfully". Αντίθετα, όσες έχουν απορριφθεί στο ίδιο πεδίο αναγράφουν "refused".

Και πάλι μέσω του πεδίου αναζήτησης ο διαχειριστής μπορεί να αναζητήσει μια συγκεκριμένη completed αίτηση.

| play 25 - applications           |                       | S            | earch:      |            |                         |                    |
|----------------------------------|-----------------------|--------------|-------------|------------|-------------------------|--------------------|
| Hostname                         | Χρήστης 🗢             | Memory<br>\$ | vCPUs<br>\$ | Network 🗘  | Status 🗢                | Filed              |
| 339887.aspete.gr                 | administrator_aspaite | 2048         | 2           |            | refused                 | 02/06/201<br>14:31 |
| a-ns.gunet.gr                    | arisg                 | 2048         | 4           | public_2   | created<br>successfully | 09/09/201<br>09:38 |
| aaa.ntua.gr                      | jimmy                 | 512          | 1           |            | refused                 | 07/11/201<br>08:59 |
| ac.collections.natural-europe.eu | gkista                | 4096         | 2           | public_3   | created<br>successfully | 07/02/201<br>12:21 |
| academia.ionio.gr                | manjouki              | 2048         | 2           | public_98  | created<br>successfully | 13/05/201<br>13:53 |
| academicidapp1.grnet.gr          | dnikit                | 4096         | 2           | public_4   | created<br>successfully | 18/12/201<br>11:10 |
| academicidappbuilder.grnet.gr    | alex                  | 1024         | 2           | public_4   | created successfully    | 29/01/201<br>11:10 |
| academiciddb1.grnet.gr           | dnikit                | 4096         | 2           | public_4   | created<br>successfully | 18/12/201<br>11:09 |
| access.hellasgrid.gr             | kkoum                 | 2048         | 2           | public_500 | created<br>successfully | 04/06/201<br>16:25 |
| accfin.teiep.gr                  | kplachouras           | 2048         | 2           | public_90  | created<br>successfully | 11/06/201<br>12:35 |
|                                  |                       |              |             |            |                         |                    |

Completed applications

Επιστρέφοντας στον πίνακα των εκκρεμών αιτήσεων, προκειμένου ο διαχειριστής να δεχτεί ή να απορρίψει μια αίτηση κάνει κλικ πάνω στο hostname της. Στην οθόνη εμφανίζονται αναλυτικά όλα τα στοιχεία της αίτησης καθώς και στοιχεία επικοινωνίας με τον χρήστη που την κατέθεσε. Σε περίπτωση που ο διαχειριστής σκοπεύει να την εγκρίνει, έχει την δυνατότητα να καθορίσει ο ίδιος τους πόρους που τελικά θα διαθέσει αναλόγως τον σκοπό που θα εξυπηρετεί το συγκεκριμένο μηχάνημα. Επιπλέον, ο διαχειριστής πρέπει να επιλέξει το cluster στο οποίο θα φιλοξενηθεί το μηχάνημα. Με την επιλογή cluster τα επόμενα πεδία συμπληρώνονται αυτόματα με κάποιες default επιλογές τις οποίες μπορεί να αλλάξει σε κάτι πάντα συμβατό με το συγκεκριμένο cluster.

Τέλος, στο πεδίο "comment to user" ο διαχειριστής μπορεί να προσθέσει κάποιο σχόλιο σχετικά με την έγκριση ή την αιτιολογία της απόρριψης το οποίο κοινοποιείται με email στον αιτούντα

#### και στη συνέχεια επιλέγει accept ή reject αναλόγως την απόφαση

| vitual private servers          |                                                      | () Clear C                            | ache FAQ og Admin Language: En               |
|---------------------------------|------------------------------------------------------|---------------------------------------|----------------------------------------------|
| 🖷 Home                          | Home / Instance Applications / #1165; alma2.teimes.g | ar.                                   |                                              |
| ⊠ Notications<br>nå-ClusterInto | Review application #1165 by alefrag                  |                                       | Pending Instance Application                 |
| ne nodes<br>∎ Jobs              | Submitted 01/10/2014 01:28                           | Comments                              | □ alma2.teimes.gr<br>開の1/10/2014.01.28       |
| 🕍 Graphs                        |                                                      | Comments                              |                                              |
| 🖶 Audit Log                     | Status                                               | 2nd machine for EP7 Alma project      | i                                            |
| Lat Statistics                  | pending<br>Hostname                                  | Placement                             | 모 tstan.nanto.gr                             |
| Applications 27                 | alma2.teimes.gr                                      |                                       | dev eovet-step eu                            |
| & Idle Accounts                 | Memory                                               | Cluster<br>Select                     | math (2010) (2015 01 20                      |
| ¶≪l Latest News                 | 2048                                                 | Disk Template                         | 모 ps iralum ni.pedis.uop.gr                  |
|                                 | 2                                                    | Node Group                            | svost.flutrack.om                            |
|                                 | Disk size (GB)                                       | · · · · · · · · · · · · · · · · · · · | mosioa/2015 14:19                            |
|                                 | 100                                                  | Network                               | L svps2.flutrack.org<br>曲osios/2015 14-20    |
|                                 | v                                                    | Volume Groups                         |                                              |
|                                 | Hosts mail server                                    | ٣                                     | <b>m</b> 06/03/2015 12:20                    |
|                                 | Operating System                                     |                                       | □ journal. b.teiath.gr<br>台 12/03/2015 18:22 |
|                                 | No operating system *                                |                                       | 口 ofts ite02.1eiste.gr<br>曲31/05/2015 14:14  |
|                                 | La George Goulas<br>ggoulas@le imes.gr               |                                       | 二 files.kallipos.gr<br>醋00/09/2015 14-22     |
|                                 | Decision                                             |                                       | □ edx.teith.gr<br>∰27i0s/2015 00:12          |
|                                 | Comments to the user                                 |                                       | www.panteion1.gr teosion/2015 14340          |
|                                 |                                                      |                                       | Louis.imbb.forth.gr                          |
|                                 |                                                      |                                       | kdaovts1.noc.uth.gr<br>@21/09/2015 15:15     |
|                                 |                                                      |                                       | L testvm.local                               |
|                                 |                                                      |                                       |                                              |

### 5 Αδρανείς Λογαριασμοί

Στην καρτέλα "Αδρανείς Λογαριασμοί" ο διαχειριστής μπορεί να δει σε μορφή πίνακα όλους τους λογαριασμούς που παραμένουν ανενεργοί για μεγάλο χρονικό διάστημα. Για καθένα από αυτούς τους λογαριασμούς εμφανιζόνται επιπλέον πληροφορίες σχετικά με το όνομα του κατόχου, το email του και την ημερομηνία τελευταίας σύνδεσης. ε

Με χρήση του πεδίου search μπορεί να αναζητήσει έναν συ-

#### γκεκριμένο λογαριασμό.

|                 | -            |                    |                         |                             |
|-----------------|--------------|--------------------|-------------------------|-----------------------------|
| splay 25 🔹      |              |                    | Search:                 |                             |
| Username 🔺      | First Name 🖨 | Last Name  🗢       | E-mail 🗘                | Last Login  🗘               |
| akiskall        | Ιωάννης      | Καλλίγερος         | kallige@ceid.upatras.gr | 187 days ago (21<br>May 15) |
| axen            | Άνθιμος      | Ξενίδης            | axen@metal.ntua.gr      | 185 days ago (22<br>May 15) |
| BillPlakandaras | Βασίλειος    | Πλακανδάρας        | vplakand@ierd.duth.gr   | 199 days ago (09<br>May 15) |
| csarlanis       | Christos     | Sarlanis           | csarl@isnet.gr          | 198 days ago (09<br>May 15) |
| georgev         | George       | Vouros             | georgev@unipi.gr        | 188 days ago (19<br>May 15) |
| kostasmakris    | Konstantinos | Makris             | makris@ced.tuc.gr       | 188 days ago (19<br>May 15) |
| oracle          | GUnet IDM    | Ericsson<br>Oracle | nvoutsin@gunet.gr       | 190 days ago (17<br>May 15) |
| pktoss          | Pantelis     | Koukousoulas       | pktoss@gmail.com        | 194 days ago (14<br>May 15) |

### 6 Στατιστικά

Η σελίδα περιλαμβάνει στατιστικά στοιχεία για την υπηρεσία που έχει στη διάθεση του ο διαχειριστής. Συγκεκριμένα, περιλαμβάνει έναν πίνακα με πληροφορίες αναφορικά με τον αριθμό των clusters, των εικονικών μηχανών που έχουν δημιουργηθεί, των οργανισμών που συμμετέχουν κ.α.

| Platform Statistics              |      |
|----------------------------------|------|
| Clusters<br>Managed by ganetimgr | 12   |
| Instances<br>Created             | 1476 |
| Applications<br>Submitted        | 1637 |
| Users<br>Registered              | 1038 |
| Groups<br>of users               | 27   |
| Organizations<br>Participating   | 114  |

Στην ίδια σελίδα απεικονίζονται με μορφή διαγραμμάτων πίτας αναλυτικά στοιχεία για κάθε cluster. Με την μετακίνηση του κέρσορα πανω σε ένα διαγράμμα εμφανίζονται πληροφορίες σχετικά με το πόσα μηχανήματα τρέχουν στο συγκεκριμένο cluster και πόσα έχουν σταματήσει σε απόλυτους αριθμούς και σε ποσοστά.

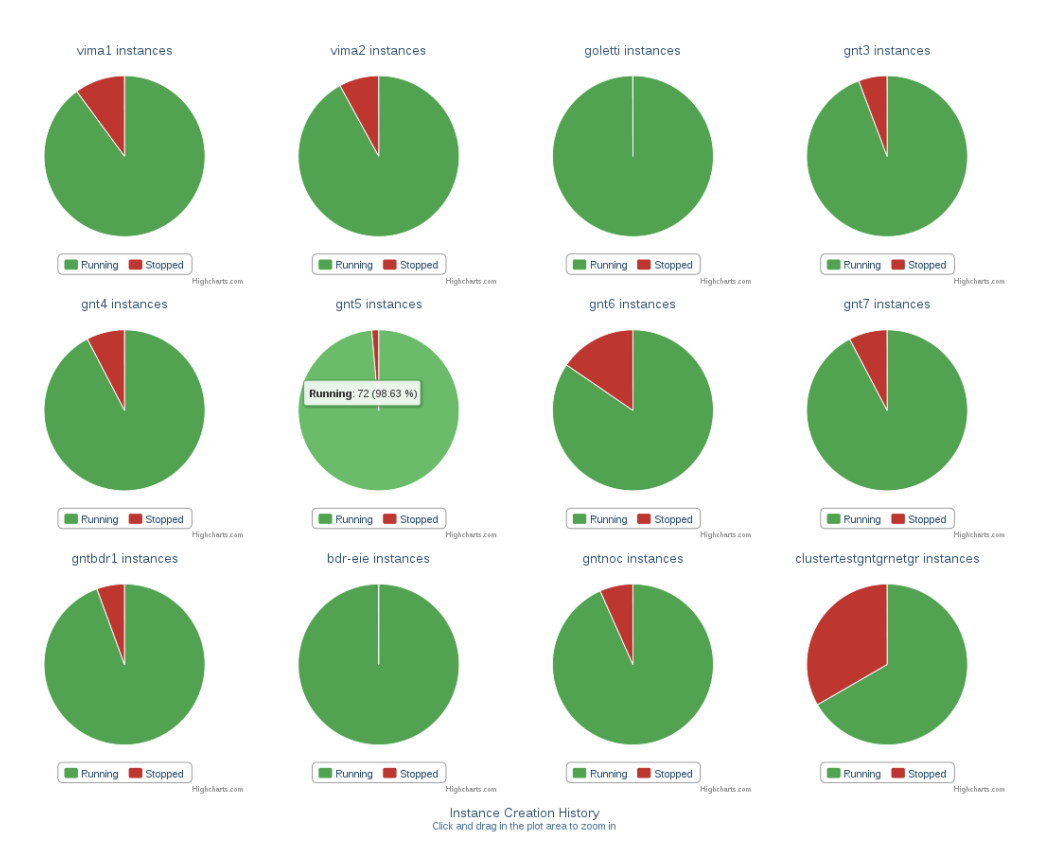

Σε χωριστό διάγραμμα με καμπύλες διαφορετικών χρωμάτων για κάθε cluster απεικονίζονται οι ημερομηνίες δημιουργίας καθενός instance που ανήκει στο συγκεκριμένο cluster.

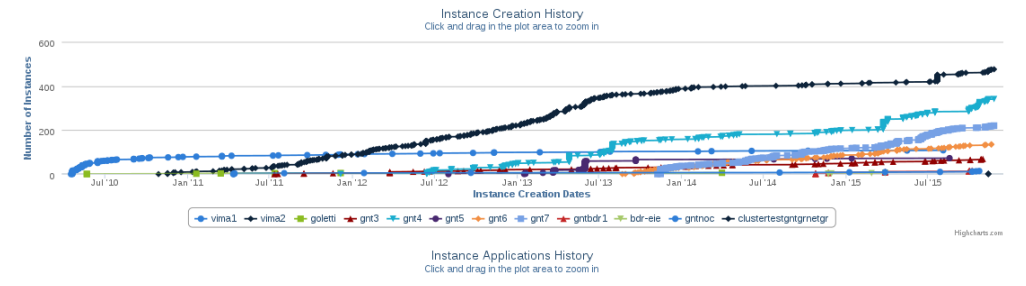

Τέλος παρέχεται στο διαχειριστή με μορφή πίνακα η γενική κατάταξη των χρηστών με βάση τους πόρους που χρησιμοποιούν.

| Όνομα χρήστη 🖍        | VMs 🖨 | Memory(MB) \$ | Memory(MB)/VM \$ | CPUs 🖨 | CPUs/VM 🗘 | Disk (MB) 🗘 | Disk (MB)/VM 🗢 |
|-----------------------|-------|---------------|------------------|--------|-----------|-------------|----------------|
| 1dype                 | 2     | 3072          | 1536.00          | 4      | 2.00      | 40960       | 20480.00       |
| aanagnostopoulos      | 14    | 52224         | 3730.29          | 50     | 3.57      | 6723360     | 480240.00      |
| achalk                | 2     | 8192          | 4096.00          | 8      | 4.00      | 200000      | 100000.00      |
| administrator_aspaite | 5     | 14336         | 2867.20          | 10     | 2.00      | 163840      | 32768.00       |
| aduitsis              | 1     | 2048          | 2048.00          | 1      | 1.00      | 513024      | 513024.00      |
| agegkouv              | 1     | 2048          | 2048.00          | 2      | 2.00      | 80000       | 80000.00       |
| agelakis              | 3     | 6144          | 2048.00          | 4      | 1.33      | 97584       | 32528.00       |
| agio                  | 1     | 2048          | 2048.00          | 2      | 2.00      | 20000       | 20000.00       |
| akylas                | 1     | 2048          | 2048.00          | 1      | 1.00      | 72704       | 72704.00       |
| alefrag               | 1     | 1024          | 1024.00          | 1      | 1.00      | 50000       | 50000.00       |
| alex                  | 3     | 8192          | 2730.67          | 9      | 3.00      | 1268513     | 422837.67      |
|                       | ~     | 10100         | ~~~~~            | _      |           |             |                |